- To prepare make sure you have downloaded the following:
  - Scientific Linux 7.6 Auto-installer
  - The latest Olex version
  - Fedora Media Writer

They can be found here: www.olex.no/download.html

• Use Fedora Media Writer and write the SL7.6\_auto.iso file to an USB drive.

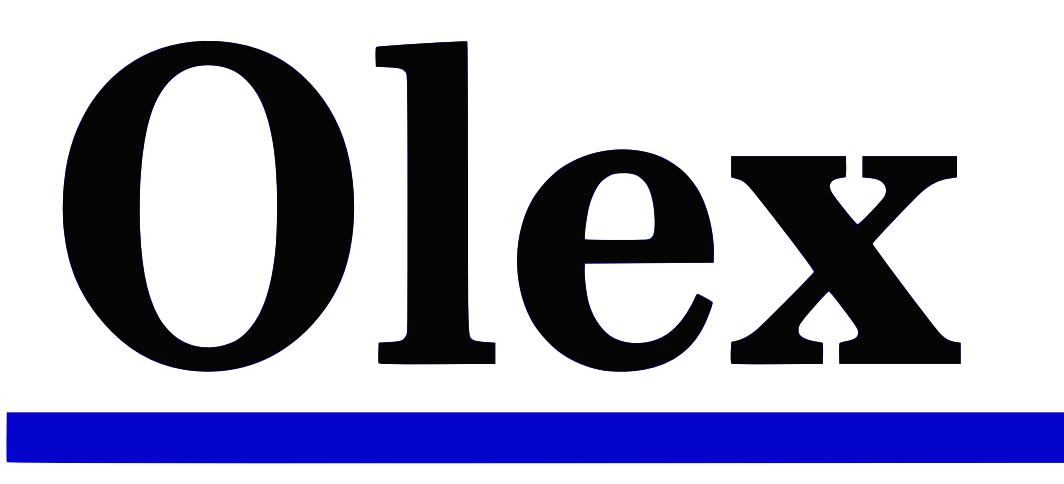

• Disable Secureboot and Fastboot in machine BIOS, if the machine is an Olex M3 do:

 $Chipset \rightarrow Onboard \ Device \rightarrow Realtek \ LAN \ Controller \rightarrow [Disabled]$ 

- Boot from the USB drive created with Fedora Media Writer.
- Select Install Scientific 7.6 for Olex.

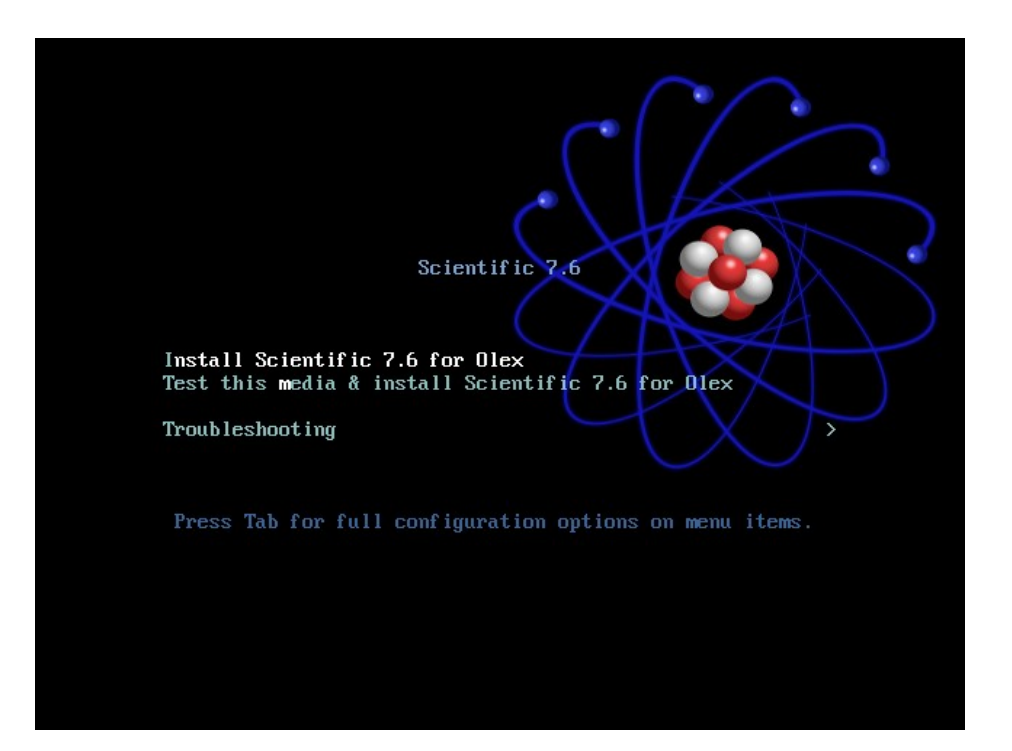

- The auto installer has configured most options.
- Keyboard layout and hard drive partitions need to be adjusted manually.

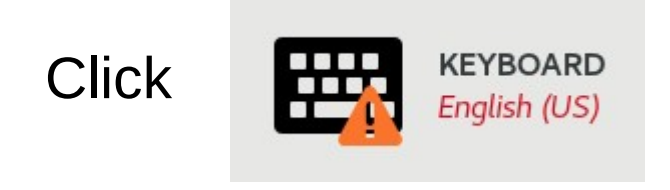

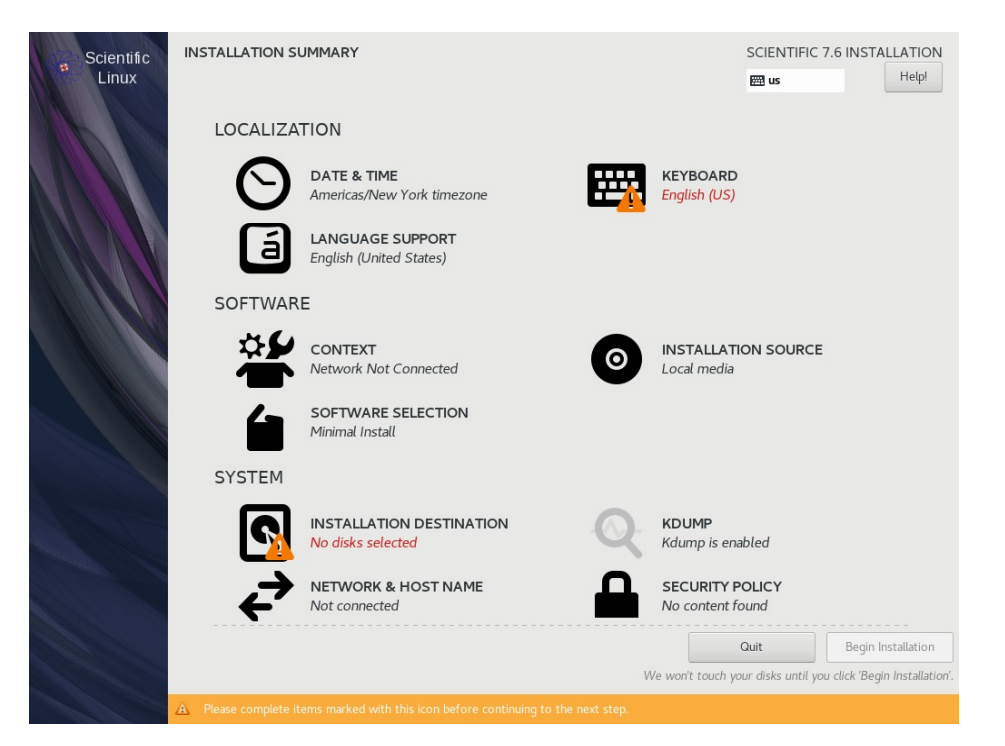

- To change the keyboard layout. select the default keyboard layout "English (US)" and click
- You can then search for the desired keyboard layout.
- Select desired keyboard layout.

Add

Then click

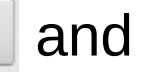

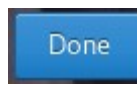

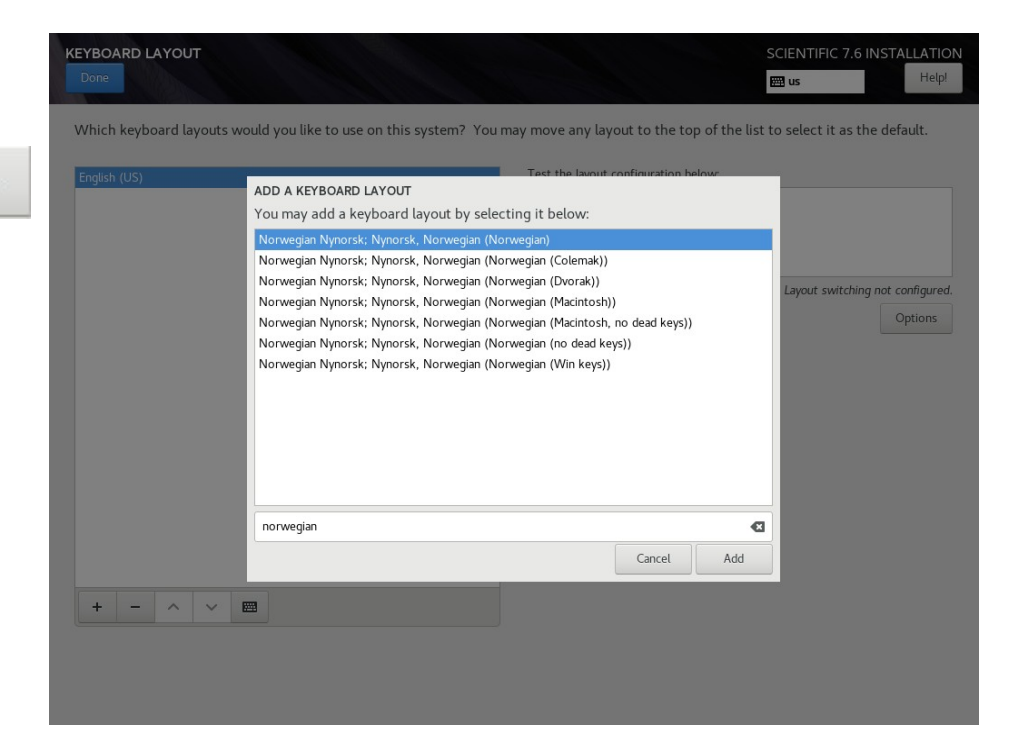

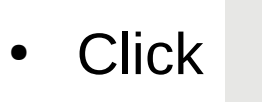

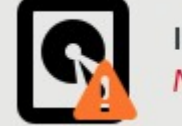

INSTALLATION DESTINATION No disks selected

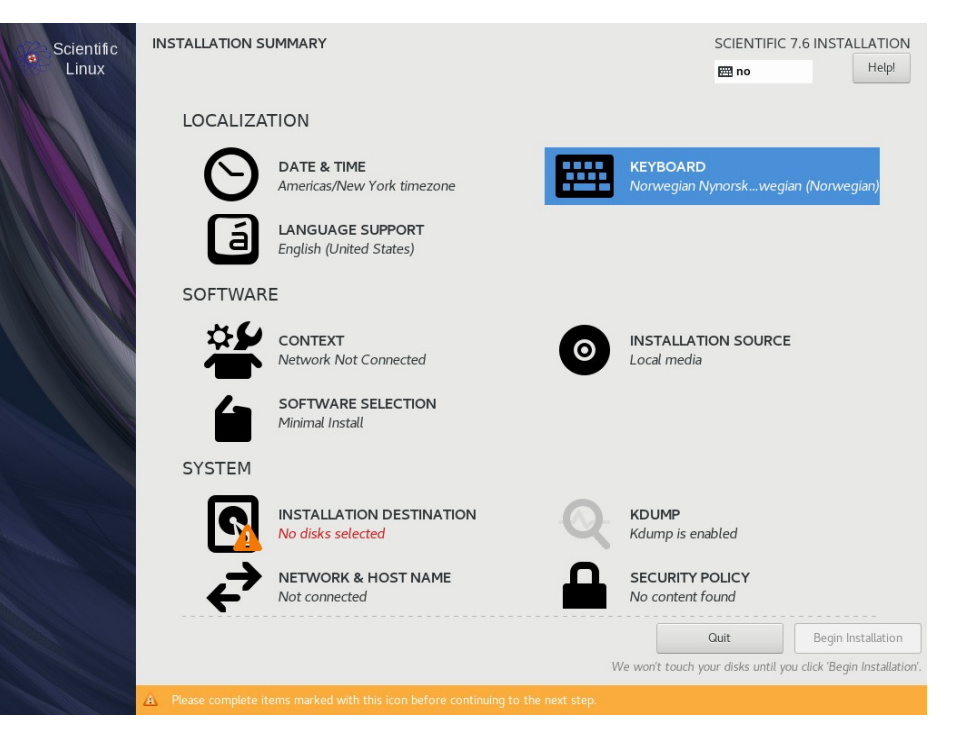

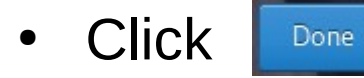

| INSTALLATION DESTINATION                                                                      | SCIENTIFIC 7.6 INSTALLATIO                                         |
|-----------------------------------------------------------------------------------------------|--------------------------------------------------------------------|
| Done                                                                                          | m no Help!                                                         |
| Device Selection                                                                              |                                                                    |
| Select the device(s) you'd like to install to. They will be left untouch Local Standard Disks | ed until you click on the main menu's "Begin Installation" button. |
| 100 GiB                                                                                       |                                                                    |
|                                                                                               |                                                                    |
| Virtio Block Device                                                                           |                                                                    |
| vda / 100 GiB free                                                                            |                                                                    |
|                                                                                               | Disks left unselected here will not be touche                      |
| Specialized & Network Disks                                                                   |                                                                    |
| Add a disk                                                                                    |                                                                    |
|                                                                                               | Disks left unselected here will not be touche                      |
| Other Storage Options                                                                         |                                                                    |
| Partitioning                                                                                  |                                                                    |
| Automatically configure partitioning.     I will configure partitioning.                      |                                                                    |
| I would like to make additional space available.                                              |                                                                    |
| Encryption Encrypt mv data. You'll set a passphrase next.                                     |                                                                    |
|                                                                                               |                                                                    |
|                                                                                               |                                                                    |
|                                                                                               |                                                                    |
|                                                                                               |                                                                    |
|                                                                                               |                                                                    |
| Full disk summary and boot loader                                                             | 1 disk selected; 100 GiB capacity; 100 GiB free Refree             |

- If there is an existing operating system installed it should be removed to make space.
- Click on the installed operating system to view it's partitions.
- Select one of the existing partitions that appeared and click

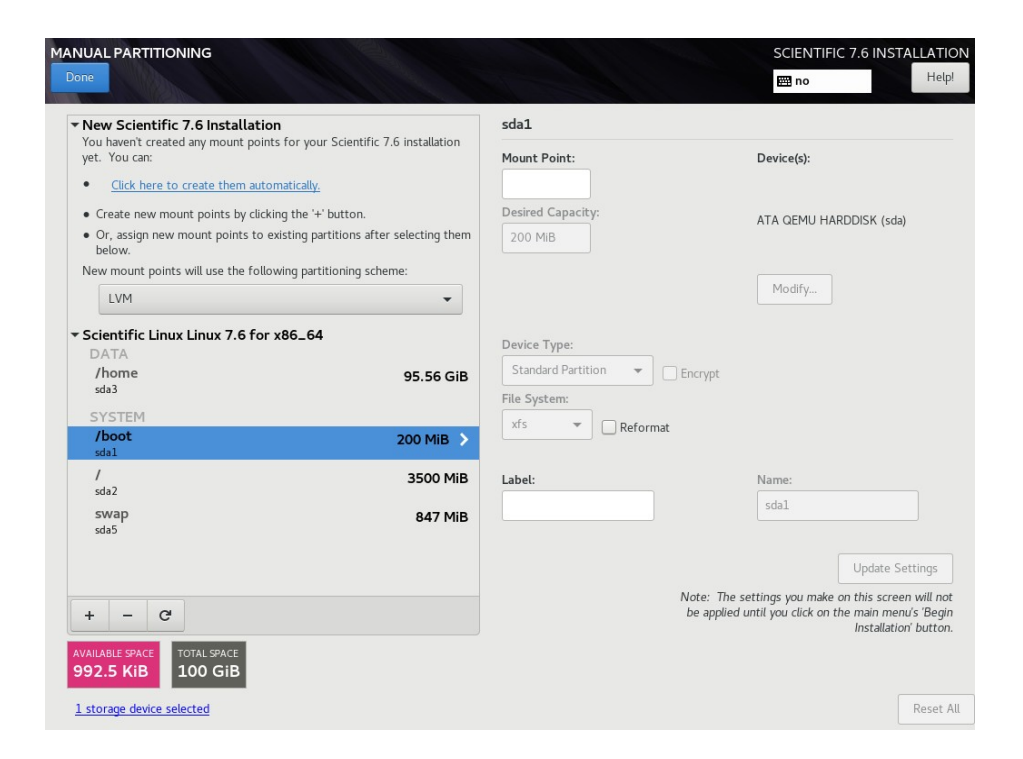

- Click the check box to delete all the old partitions.
- Click the <a>Delete It</a> button to confirm that all partitions used by the old installation should be removed.

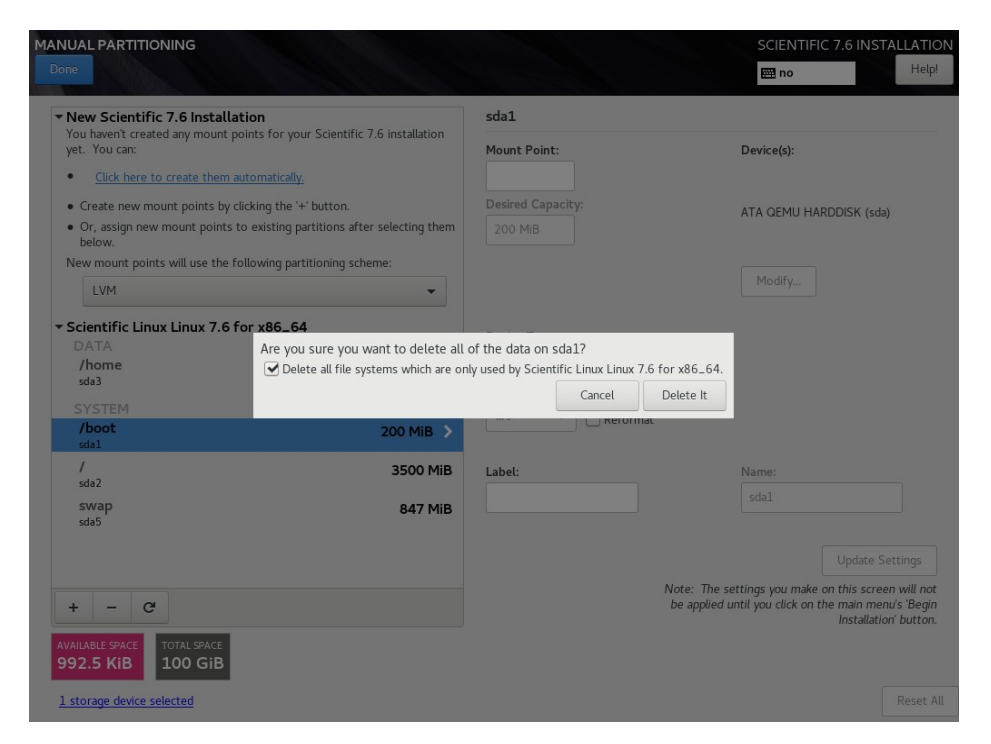

- Change from "LVM" to "Standard Partition" in the drop down menu.
- Click the blue link that says:

Click here to create them automatically

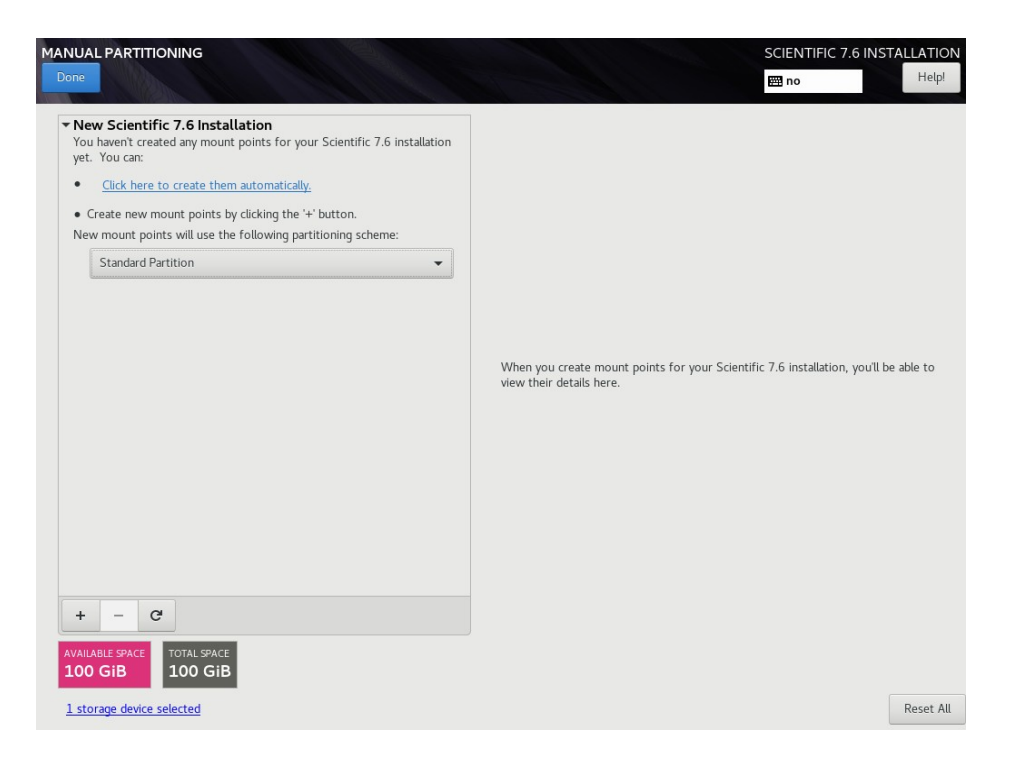

- NB: In this section only edit partitions mentioned. Partitions that were automatically created in the previous step that are not mentioned here should be left untouched.
- Select Mount Point / and set Desired Capacity to 5120 MiB and File System to ext4.
- Select the swap partition and set Desired Capacity to 1024 MiB.
- Select Mount Point /home and set Desired Capacity to "Fill" and File System to ext4. The /home partition will then extend to use the remaining space on the disk.
- Click Done

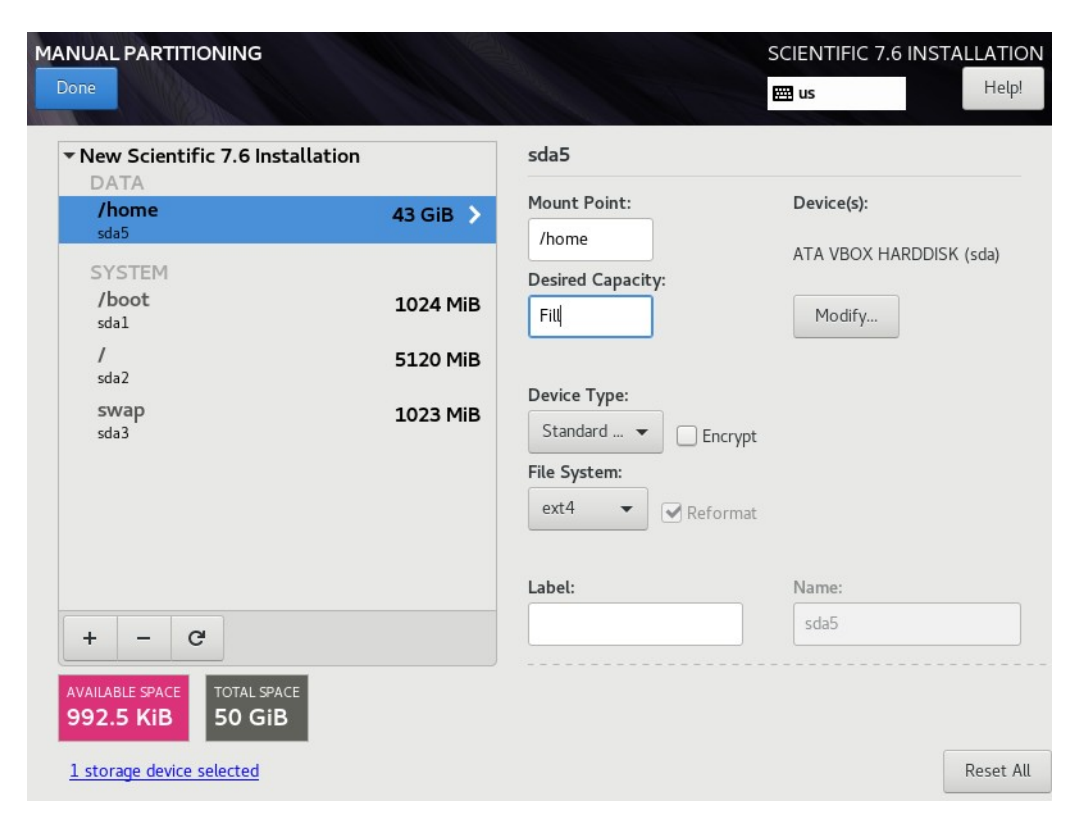

• A window will pop up asking us to confirm changes.

Click Accept Changes

| MANUAL PARTITI                       | ONING                                                                                                    |                                                                                                    |                                                                                                    |                                                                                    |                                          | SCIENTIFIC                  | : 7.6 INSTALLATION<br>Help!                                |
|--------------------------------------|----------------------------------------------------------------------------------------------------|----------------------------------------------------------------------------------------------------|----------------------------------------------------------------------------------------------------|------------------------------------------------------------------------------------|------------------------------------------|-----------------------------|------------------------------------------------------------|
| New Scientif     DATA     /home      | ic 7.6 In                                                                                                    | stallation                                                                                                    | 93 GiE                                                                                                    |                                                                                    | da5<br>ount Point:                       | Device(s):                  |                                                            |
| vda5<br>SYSTEM<br>/boot<br>vda1      | ZUMMARY OF CHANGES Your customizations will result in the following changes taking effect after you return to the main menu and begin installation: |                                                                                                    |                                                                                                    |                                                                                    |                                          | e (vda)                     |                                                            |
| /<br>vda2<br>swap<br>vda3            | Order<br>1<br>2<br>3<br>4<br>5<br>6<br>7<br>8<br>9<br>10                                                                                            | Action<br>Destroy Format<br>Create Format<br>Create Device<br>Create Device<br>Create Device<br>Create Device<br>Create Format<br>Create Format<br>Create Format | Type<br>Unknown<br>partition table (MSDOS)<br>partition<br>xfs<br>partition<br>partition<br>swap<br>partition<br>xfs<br>xfs | Vda<br>vda<br>vda1<br>vda1<br>vda2<br>vda3<br>vda3<br>vda3<br>vda5<br>vda5<br>vda2 | /boot<br>/home<br>/                      |                             |                                                            |
|                                      |                                                                                                    |                                                                                                    | -                                                                                                    | Can                                                                                | el & Return to Custom Partitioning Note: | Accept Changes              | Update Settings<br>In this screen will not                 |
| + - C<br>AVAILABLE SPACE<br>1610 KiB | TOTAL SE<br>100 C<br>selected                                                                                                    | GIB                                                                                                    |                                                                                                    |                                                                                    | be ap                                    | pired until you click on th | e main menu's 'Begin<br>Installation' button.<br>Reset All |

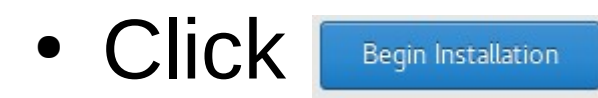

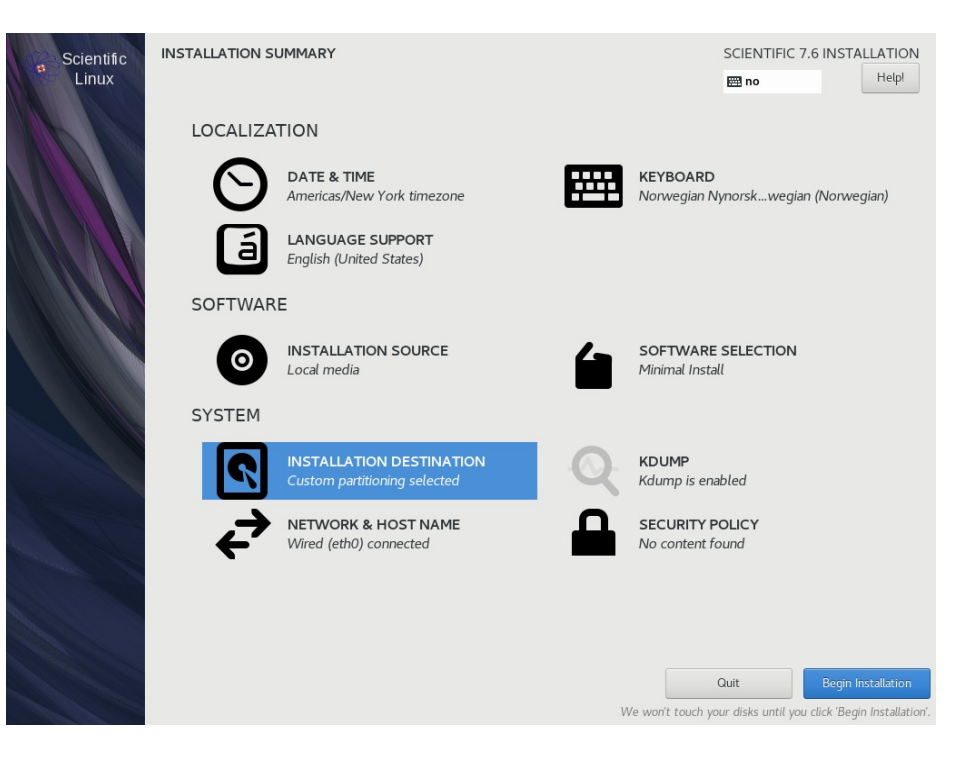

- Installation is finished when you reach this screen. Click Rebort to reboot the machine.
- Wait until the machine has shut down before removing USB drive.

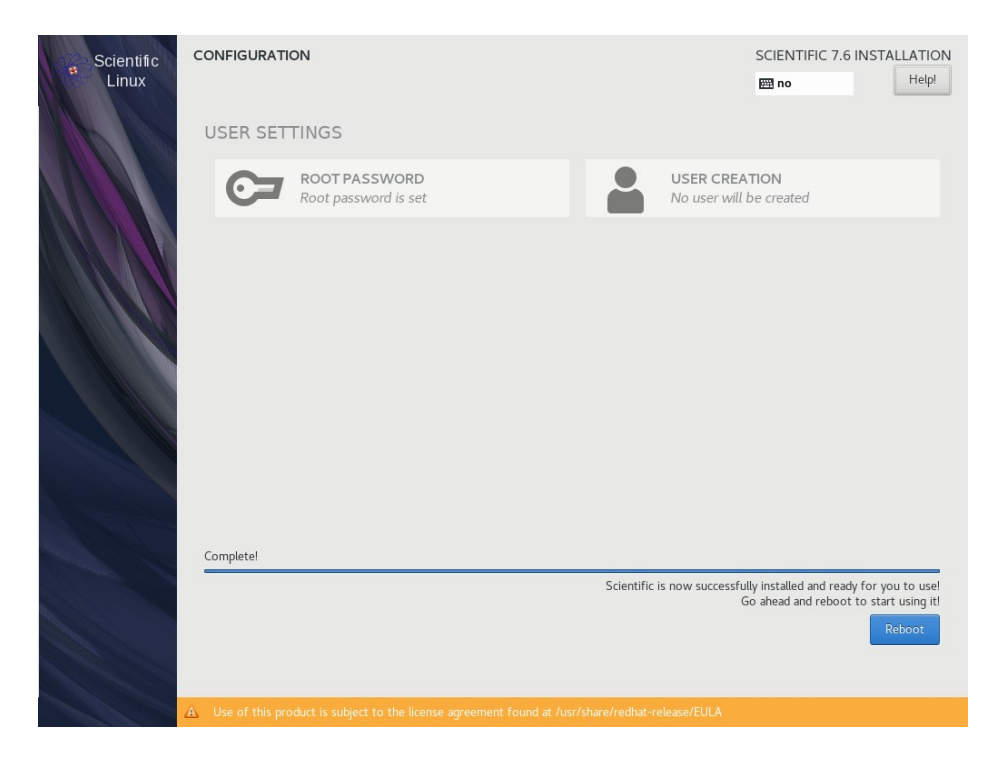

- Remove USB drive used for installing Scientific Linux if not already removed.
- Login to the system with the following credentials: olex login: root

Password: fiskebat

• The password will not be visible during input.

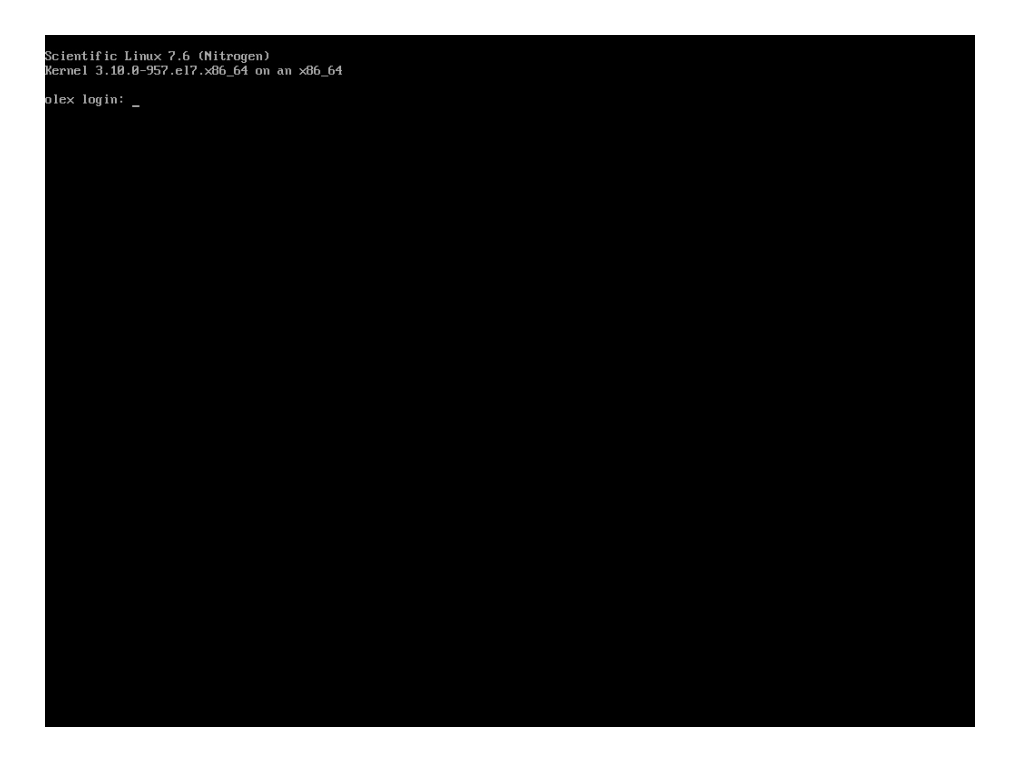

- Insert an USB drive with the latest Olex ISO file.
- Run command:
  - sh install-olex
- You will be prompted to confirm installation. Press y and enter to confirm.

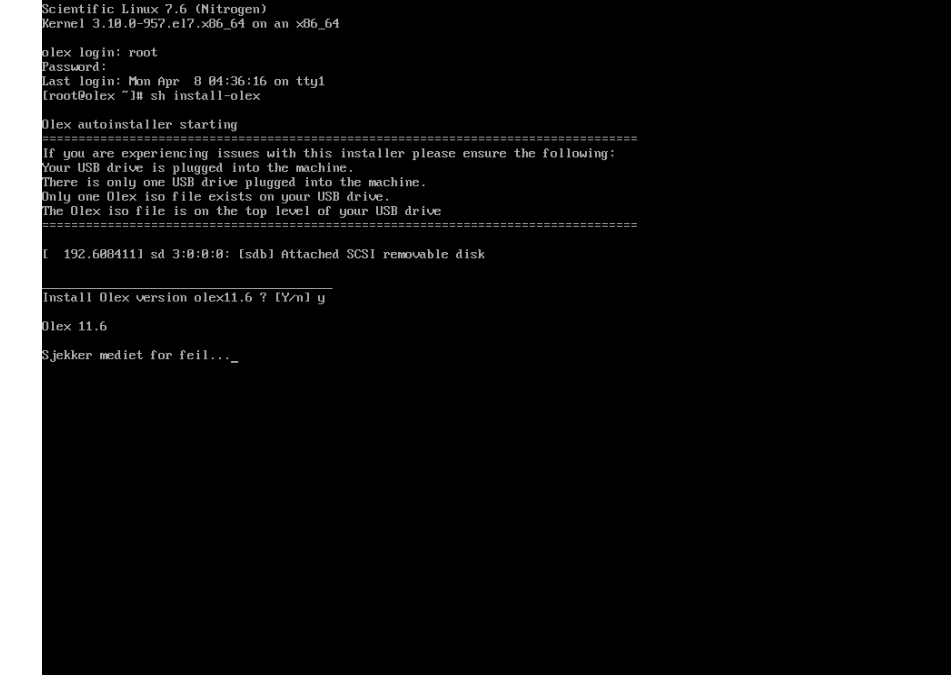

- The terminal will let us know if the installation was successful.
- Run command: reboot to restart the system.

#### nstall Olex version olex11.6 ? [Y/n] y

lex 11.6

iekker mediet for feil... Ok enerating new xorg.conf through Xorg -configure oktorerer /iso/xorg-x11-twm-1.0.3-5.1.el6.x86 64.rpm oktorerer /usr/share/X11/fonts/75dpi/fonts.alias oktorerer /etc/X11/xorg.conf - XaaÑoOffscreenPixmaps ktorerer /etc/X11/xorg.conf - RenderColormapMode oktorerer /etc/X11/xorg.comf - DefaultDepth 8 enerating grub configuration file ... ound background: /etc/default/olex splash12.png ound linux image: /boot/vmlinuz-3.10.0-957.e17.x86\_64 ound initrd image: /boot/initramfs-3.10.0-957.el7.x86\_64.img und linux image: /boot/vmlinuz-0-rescue-56dc7aa1793b43b0bba2972eef02b377 ound initrd image: /boot/initramfs-0-rescue-56dc7aa1793b43b0bba2972eef02b377.img oktorerer /etc/rc.d/rc.local oktorerer /etc/passwd ktorerer /etc/group oktorerer ∕etc∕inittab ktorerer zetczrc.dzrc4.d wer /mnt/cdrom ktorerer /etc/fstab - /dev/cdrom -> /mnt/cdrom ktorerer /etc/fstab - /home/olex/olexkoui ktorerer /etc/sysconfig/network-scripts/ifcfg-eth0 - ES60 network config oktorerer /etc/sysconfig/network-scripts/ifcfg-eth0:1 - Wassp network config htorerer /etc/selinux/config ger /etc/localtime iger ∕zip ger /home/olex ger /home/olex/Skipsnavn ger /home/olex/sprak.valgt ager Ruter-preupgrade ager Dybder ager Strom stallerer nue kart nstallerer nye programmer ktorerer dusc08 oktorerer GeoNames oktorerer pixmap oktorerer kartinfo ager cm93serialno MOGRIB ellykket installasjon oot@olex ~]#

 The system will reboot to this screen where you can plug in a USB drive and create an id file. Send the id file to olex@olex.no along with basic software and modules wanted. We can then create a software key for the system.

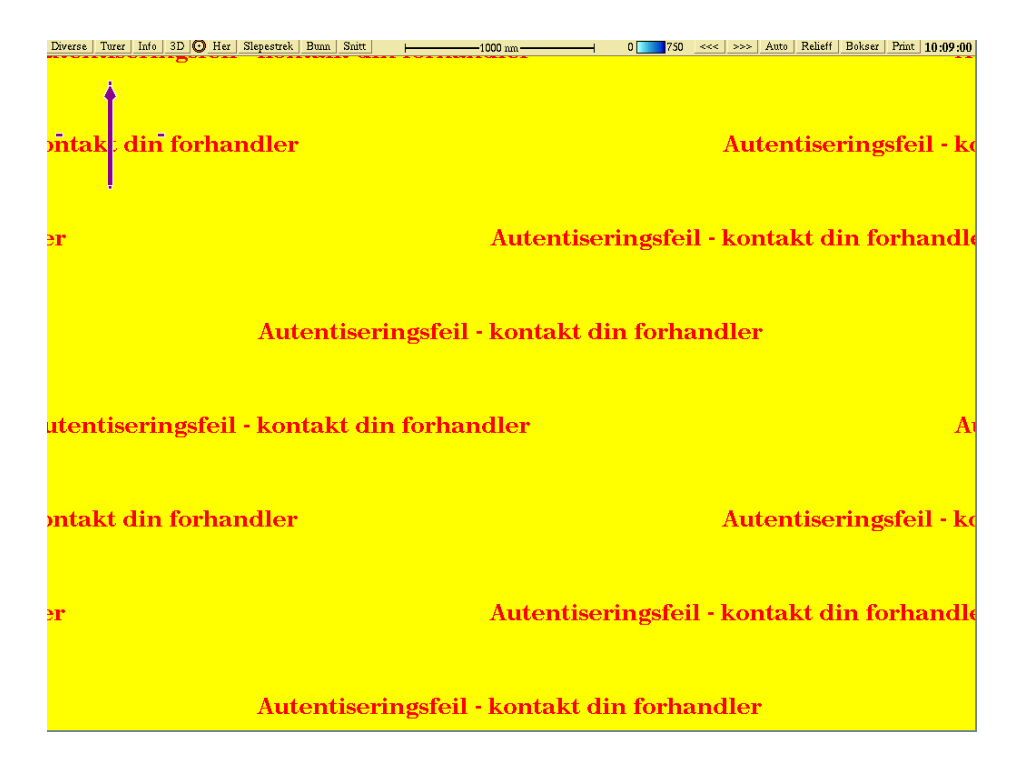